# **Sisukord**

| Pakendi sisu                 | 1 |
|------------------------------|---|
| Üldine                       | 2 |
| Uksekellakaamera             | 2 |
| Uksekell                     | 2 |
| Toimingud                    | 3 |
| Seadmete käivitamine         | 3 |
| EZVIZ rakendusse lisamine    | 3 |
| Paigaldamine                 | 4 |
| Meetod 1 (soovitatav)        | 5 |
| Meetod 2                     | 5 |
| Hooldus                      | 5 |
| EZVIZ ühendamine             | 6 |
| Amazon Alexa kasutamine      | 6 |
| Google Assistanti kasutamine | 7 |

## Pakendi sisu

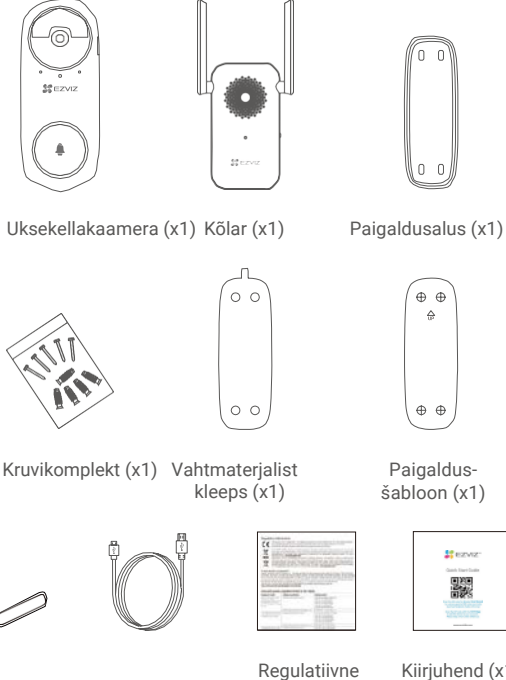

#### Toitejuhe (x1) Nõel (x1)

teave (x2)

Kiirjuhend (x1)

## <mark>Üldine</mark> Uksekellakaamera

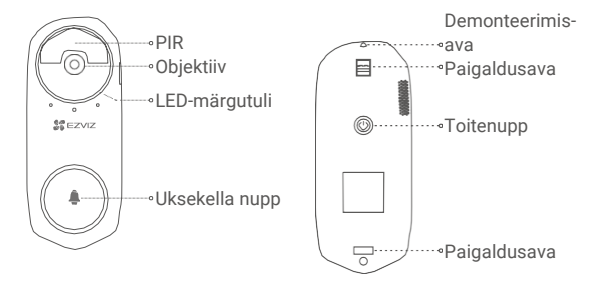

### Nimi

#### Kirjeldus

- LED-
- Vilgub aeglaselt punaselt: laeb.
- märgutuli
- Põleb pidevalt siniselt: uksekellakaamera on täielikult laetud.
- Toitenupp
- Vajutage korraks (1 s): aktiveerib uksekella.
- Hoidke 5 s all: Lülitab uksekella välja.

## Kõlar

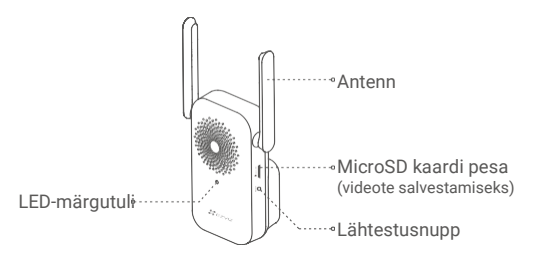

### Nimi

### Kirjeldus

LED-märgutuli • Põleb pidevalt punaselt kõlar käivitub.

- Vilgub aeglaselt punaselt: Wi-Fi ühenduse probleem.
- · Põleb pidevalt siniselt: kõlar toimib nõuetekohaselt.
- Vilgub kiirelt siniselt: kõlar on Wi-Fi võrguga ühendamiseks valmis.

Lähtestusnupp

Hoidke kaamera tehaseseadete taastamiseks u 5 s all.

Kõlari välimus vastab tegeliku seadme välimusele, mille te soetasite.

## Toimingud Seadmete käivitamine

 Vajutage uksekella nuppu (1 s). Uksekell heliseb, mis t\u00e4hendab, et seadistamine on l\u00f6petatud.

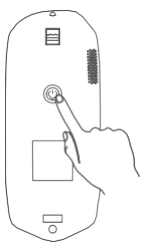

 Ühendage kõlar pistikupessa. Kui LED-märgutuli hakkab kiirelt siniselt vilkuma, on seade Wi-Fi võrguga ühendamiseks valmis.

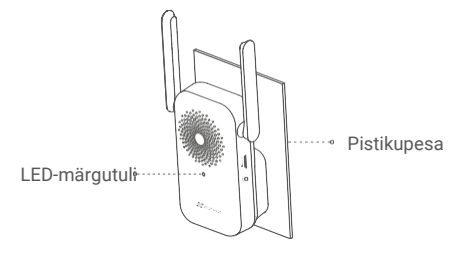

j Soovitame paigaldada kõlari ja uksekella üksteisest mitte kaugemale kui 3 meetrit.

## EZVIZ rakendusse lisamine

## 1. Looge kasutajakonto

- Ühendage oma mobiiltelefon Wi-Fi võrku (soovitatav).
- Leidke EZVIZ" rakendus App Store või Google Play™ poest.
- Laadige alla EZVIZ rakendus ja paigaldage see.
- Käivitage rakendus ja registreerige EZVIZ kasutajakonto.

## 2. Lisage kõlar EZVIZ rakenduses.

- Logige EZVIZ rakendusse sisse.
- Vajutage koduekraani ülemises paremas nurgas oleval "+" sümbolil, et avada QR-koodi sk3a neerimise lehekülg.

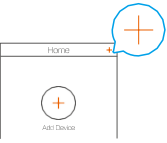

- Skaneerige QR-kood, mis asub kõlari korpusel.

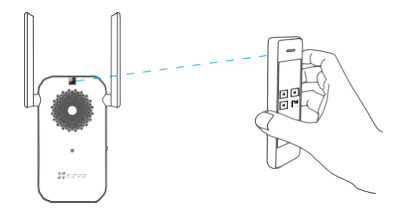

 Järgige EZVIZ rakenduses asuvaid juhiseid, et Wi-Fi seadistamine lõpuni viia.

Uksekellakaamera ühendub automaatselt läbi kõlari.

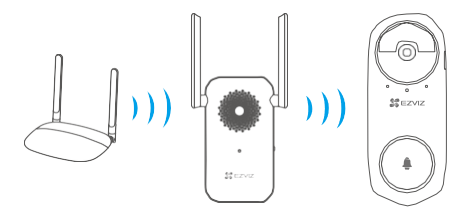

Kui uksekellakaamera võrguühendusega on probleem, saate uksekellakaamera või kõlari asukohta muuta. Soovitame paigaldada need üksteisest mitte kaugemale kui 3 meetrit.

## Paigaldamine

- Soovitame paigaldada uksekellakaamera siseukse külge, nt kortermajja, et vältida selle kontakti väliskeskkonnaga.
  - Soovitatav paigalduskõrgus: 1,2 m–1,5 m.
  - Seadet pole soovitatav paigaldada järgmistesse tingimustesse: 1. Paljude metallesemetega kohad; 2. Kandvate seinade nurgad; 3. Paljude vaheseintega ruumid.
  - Veenduge enne paigaldamist, et olete kõlari Wi-Fi seadistuse lõpetanud ja selle LED-märgutuli põleb pidevalt siniselt.
  - Soovitame uksekellakaamerat enne kasutamist laadida.

## Valik 1 (soovitatav)

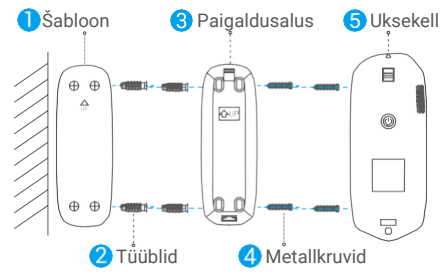

Vältige paigaldusaluse kinnitamisel metallkruvidega selle moondumist, et tagada uksekellakaamera hea kinnitus.

## Valik 2

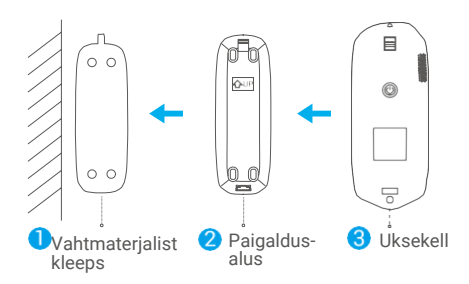

Seadke kleeps ja paigaldusalus tasasele pinnale.

## Hooldus

Kui uksekellakaamera aku on tühjenemas, kasutage nõela, et eemaldada kaamera laadimiseks paigaldusaluse küljest (lülitage kaamera välja, kui sekkumisalarm aktiveerub).

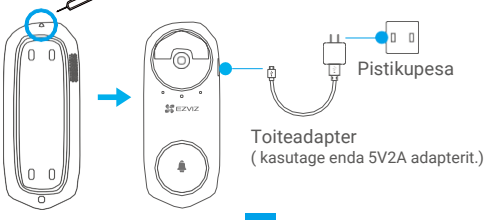

## EZVIZ ühendamine

## 1. Amazon Alexa kasutamine

Järgnevad juhised võimaldavad teil oma EZVIZ seadmeid Amazon Alexa rakenduse kaudu juhtida. Kui teil esineb protsessi ajal raskusi, vaadake **Veaotsing** peatükki.

### Enne kui alustate, veenduge, et teil oleks:

- 1. EZVIZ seadmed, mis on ühendatud EZVIZ rakendusega.
- 2. EZVIZ rakenduses lülitage Seadme seadete leheküljel välja Video krüpteerimine.
- Teil on seade, mis toetab Alexat (nt Echo Spot, Echo-Show, All-new Echo-Show, Fire TV (kõik põlvkonnad), Fire TV stick (ainult teine generatsioon) või Fire TV Edition smart TVd).
- Amazon Alexa rakendus on juba teie nutikale seadmele paigaldatud ja te olete endale konto loonud.

### EZVIZ seadmete juhtimine Amazon Alexa rakenduse kaudu:

- Käivitage Alexa rakendus ja valige menüüst "Rakendused ja mängud".
- Avatakse Rakendused ja mängud kuva, sisestage otsingusse "EZVIZ" ja leiate "EZVIZ" rakendused.
- 3. Valige oma EZVIZ seadme rakendus ja vajutage LUBA KASUTADA.
- Sisestage oma EZVIZ kasutajanimi ja parool ning vajutage Logi sisse.
- Vajutage Autoriseeri nupul, et anda Alexale õigused teie EZVIZ kontole juurdepääsuks, et Alexa saaks teie EZVIZ seadmeid juhtida.
- Teile kuvatakse teada "EZVIZ on edukalt ühendatud" ning seejärel vajutage OTSI SEADMEID, et võimaldada Alexal kõik teie seadmed üles leida.
- Minge tagasi Alexa rakenduse menüüsse ja valige "Seadmed" ning seadmete all näete oma EZVIZ seadmeid.

### Häälkäsklused

Leidke uus nutikas seade üles "Nutika kodu" menüüst Alexa rakenduses või läbi Alexa häälkäskluse funktsiooni.

Kui seade on leitud, saate seda oma hääle abil juhtida. Edastage Alexale lihtsad käsud.

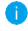

Seadme nime näide: "show xxxx camera", võimalik EZVIZ rakenduses muuta. Iga kord, kui te oma seadme nime muudate, peate seadme nime uuendamiseks uuesti üles otsima.

#### Veaotsing

#### Mida teha, kui Alexa ei suuda minu seadet üles leida?

Kontrollige, kas internetiühenduses esineb probleeme.

Taaskäivitage nutiseade ja proovige seade uuesti Alexas üles leida.

#### Miks on seadme olekuks Alexas "Võrgust väljas"?

Seade võib olla võrgust lahti ühendatud. Taaskäivitage nutiseade ja proovige see uuesti Alexas üles leida.

Kontrollige, kas teie ruuter on internetiga ühendatud ja proovige uuesti.

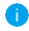

Teave selle kohta, millistes riikides Amazon Alexat saab kasutada, on üleval nende ametlikul veebileheküljel.

## 2 Google Assistanti kasutamine

Google Assistantiga saate oma EZVIZ seadme aktiveerida ning reaalajas pilti vaadata Google Assistanti häälkäskluste kaudu.

### Vaja läheb järgmiseid seadmeid ja rakendusi:

- 1. Funktsionaalne EZVIZ rakendus.
- EZVIZ rakenduses lülitage Seadme seadete leheküljel välja Video krüpteerimine ning sisse heli esitamine.
- 3. Televiisor, mille külge on ühendatud töötav Chromecasti seade.
- 4. Google Assistanti rakendus teie telefonis.

#### Alustamiseks tegutsege järgmiselt:

- 1. Seadistage EZVIZi seade ja veenduge, et see töötab rakenduse kaudu.
- Laadige App Store või Google Play<sup>™</sup> keskkonnast alla Google Home rakendus ja logige oma Google kontole sisse.
- Vajutage koduekraani ülemises vasakus nurgas olevale "+" sümbolile ja valige menüüst "Seadista seade", et kuvada seadistamise lehekülg.
- Vajutage Ühildub Google'iga ja sisestage otsingusse "EZVIZ" ning leiate EZVIZ rakendused.
- 5. Sisestage oma EZVIZ kasutajanimi ja parool ning vajutage Logi sisse.
- Vajutage Autoriseeri nupul, et anda Google'ile õigused teie EZVIZ kontole juurdepääsuks, et Google saaks teie EZVIZ seadmeid juhtida.
- 7. Vajutage Mine tagasi rakendusse.
- Järgige eelnevalt kirjeldatud samme, et autoriseerimine lõpuni viia. Kui sünkroniseerimine saab valmis, kuvatakse teie teenuste loetelus EZVIZ teenus. Oma EZVIZ kontol ühilduvate seadmete nägemiseks vajutage EZVIZ teenuse sümbolile.
- Nüüd proovige mingeid käske. Kasutage kaamera nime, mille te lõite, kui süsteemi seadistasite.

Kasutajad saavad seadmeid hallata üksiku seadme kaupa või rühma kaupa. Seadmete lisamisel ruumi saavad kasutajad ühe käsuga juhtida korraga tervet seadmete rühma.

Külastage järgmist linki, et saada rohkem teavet:

https://support.google.com/googlehome/answer/7029485?co=GENIE. Platform%3DAndroid&hl=en

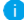

Lisateavet seadme kohta saate aadressilt www.ezviz.eu.